คู่มือการใช้ห้องประชุมออนไลน์/โปรแกรม Zoom/วาระการประชุม ระบบ MIS

ขั้นตอนการใช้ห้องประชุมออนไลน์ > เปิดคอมพิวเตอร์

> เสียบต่อสาย HDMI กับเครื่องคอมพิวเตอร์

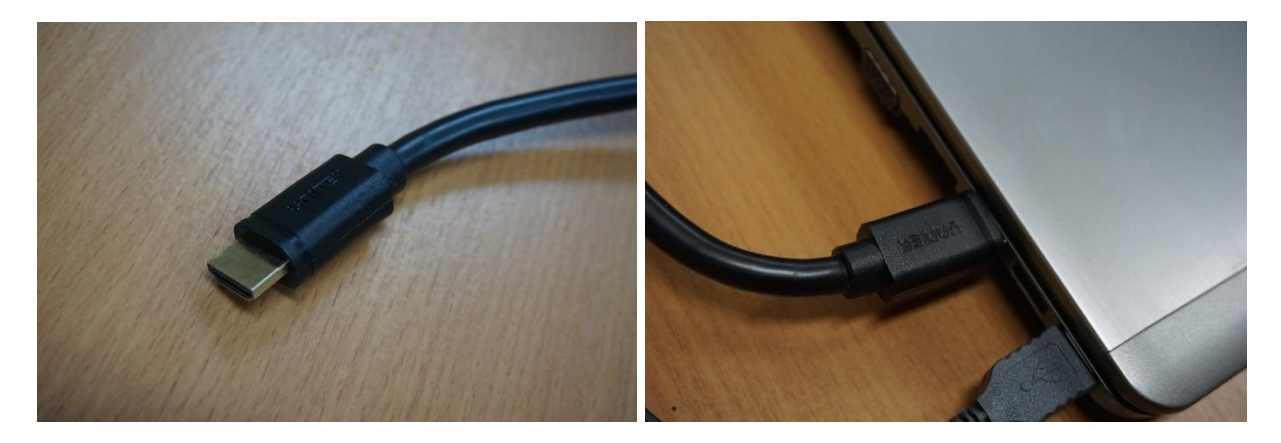

> เปิดเบรกเกอร์ (ตรงมุมห้อง) > กดเปิดเครื่อง LCD ที่รี โมท

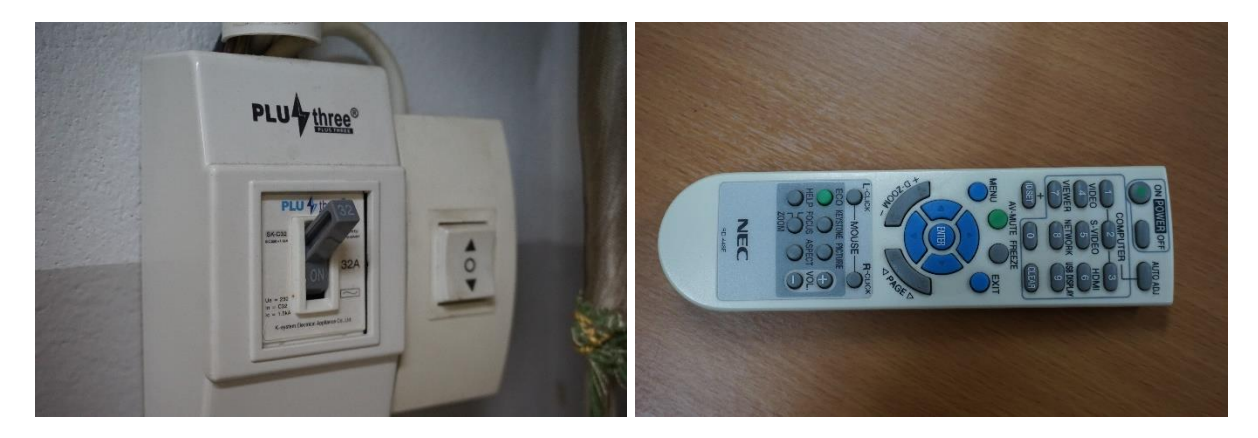

> เปิดเครื่องเสียง (กดเปิดแอมป์ทั้งสองเครื่อง) > กดเช็คเสียงที่ไมโครโฟนโต๊ะ ประชุม

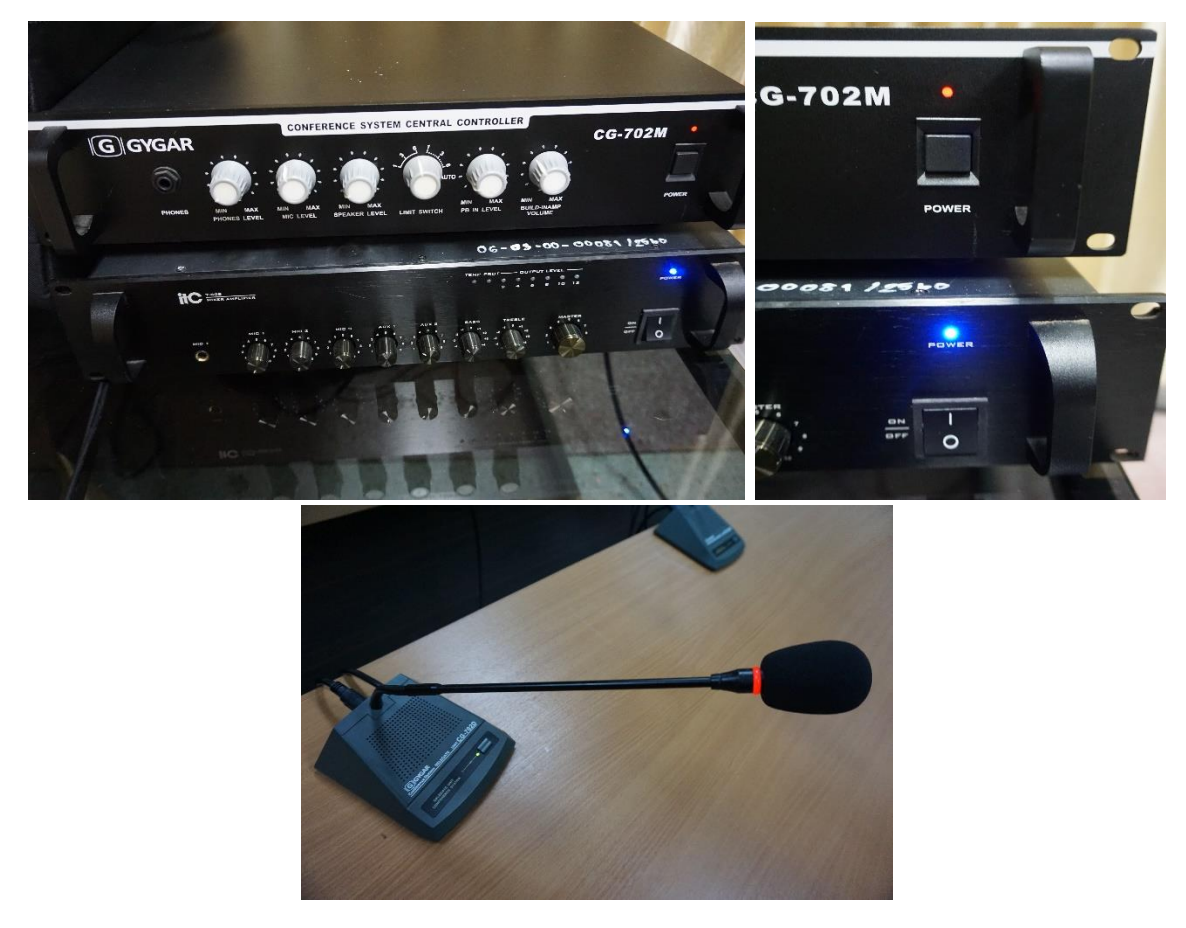

> เสียบสายเสียง (สีคำ) เข้ากับคอมพิวเตอร์ (เสียบรูค้านซ้ายมือของเครื่อง คอมพิวเตอร์) ถ้าเป็นเครื่องคอมพิวเตอร์ที่เอามาเองให้เสียบช่องที่มีรูปหูฟัง

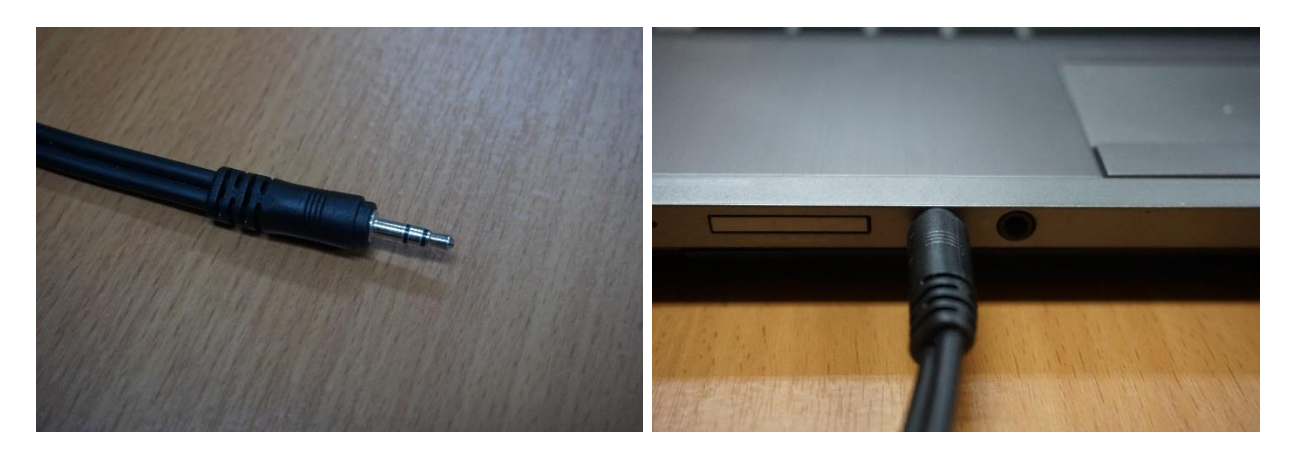

> เปิดกล้อง > เสียบสาย HDMI หลังกล้อง > เสียบปลั๊กไฟ > เช็คดูไฟสีเขียว (ในกรณีที่สาย HDMI เสียบกับกล้องอยู่แล้วให้เปิดสวิตช์ปลั๊กไฟได้เลย)

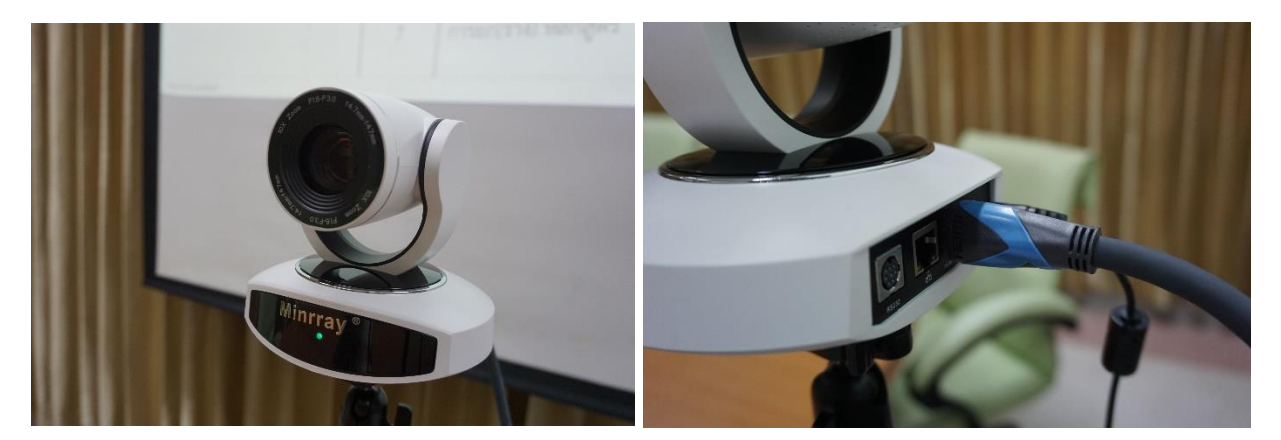

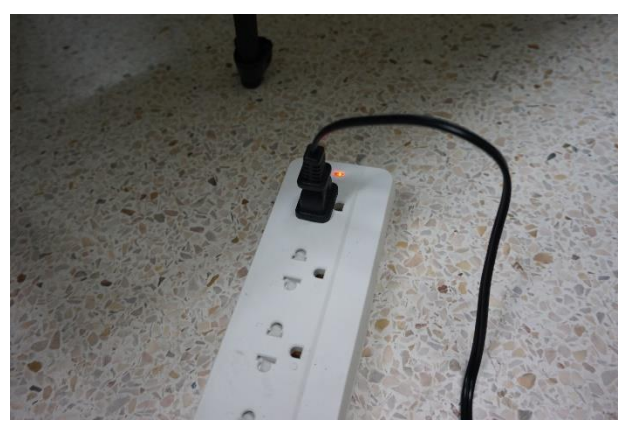

> เสียบสาย HDMI (จากกล้อง) กับกล่อง Capture Box (เสียบช่อง IN) > เสียบสาย USB กับเครื่องคอมพิวเตอร์ (ในกรณีที่สาย HDMI เสียบกับกล่อง Capture Box อยู่แล้วให้ เสียบสาย USB กับคอมพิวเตอร์ ได้เลย)

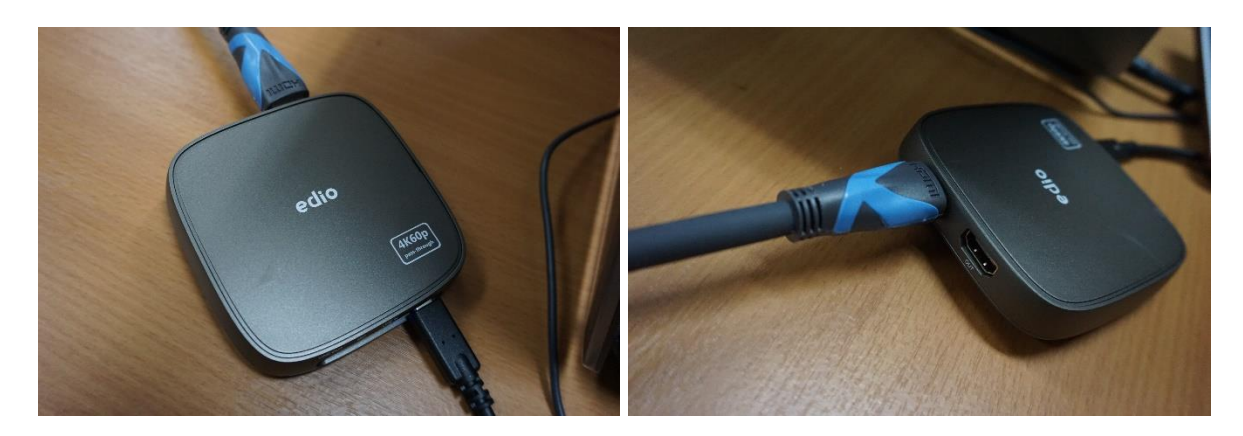

2. การใช้งานโปรแกรม Zoom > เปิดโปรแกรม Zoom หน้าจอ > พิมพ์รหัสโฮส

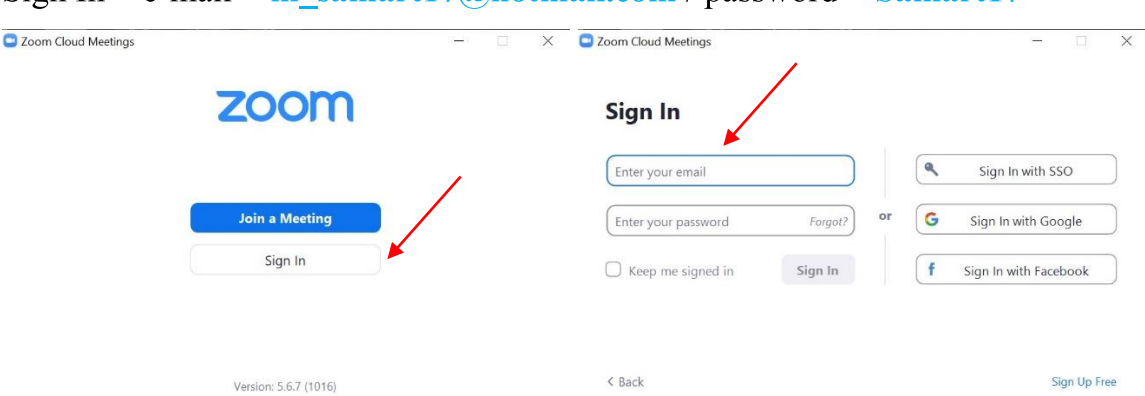

Sign In > e-mail = m\_samart17@hotmail.com / password = Samart17

> การส่งรหัสให้กับผู้เข้าร่วมประชุม > คลิก Meeting > คลิก Show Meeting

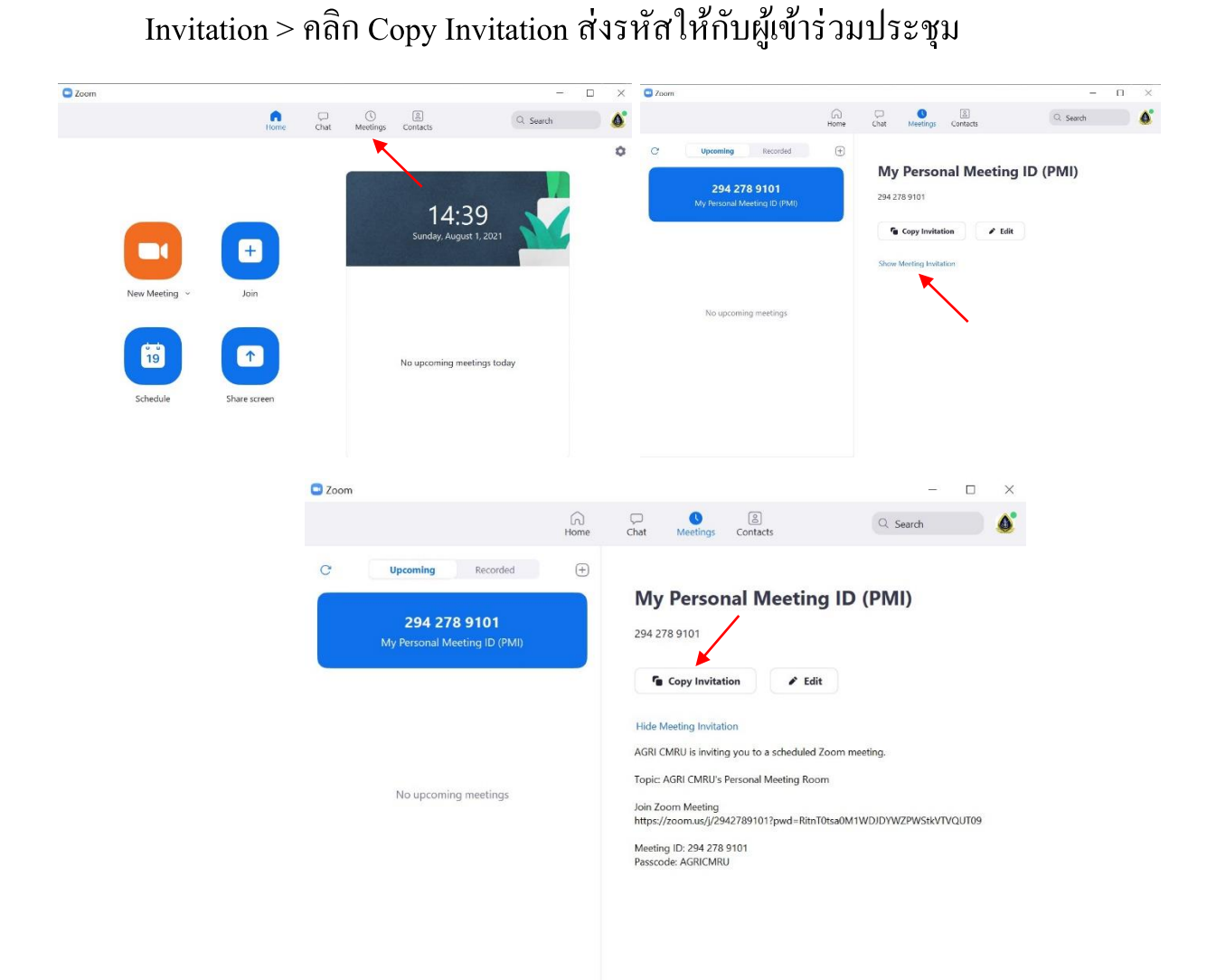

> คลิก New Meeting เริ่มการประชุม > คลิก Join with computer Audio (รหัส Zoom ถ้ามีการใช้เพิ่มเติมหรือใช้ประชุมในเวลาเดียวกัน ติดต่อนักวิชาการ คอมพิวเตอร์ จะมีรหัสโฮสสำรองให้)

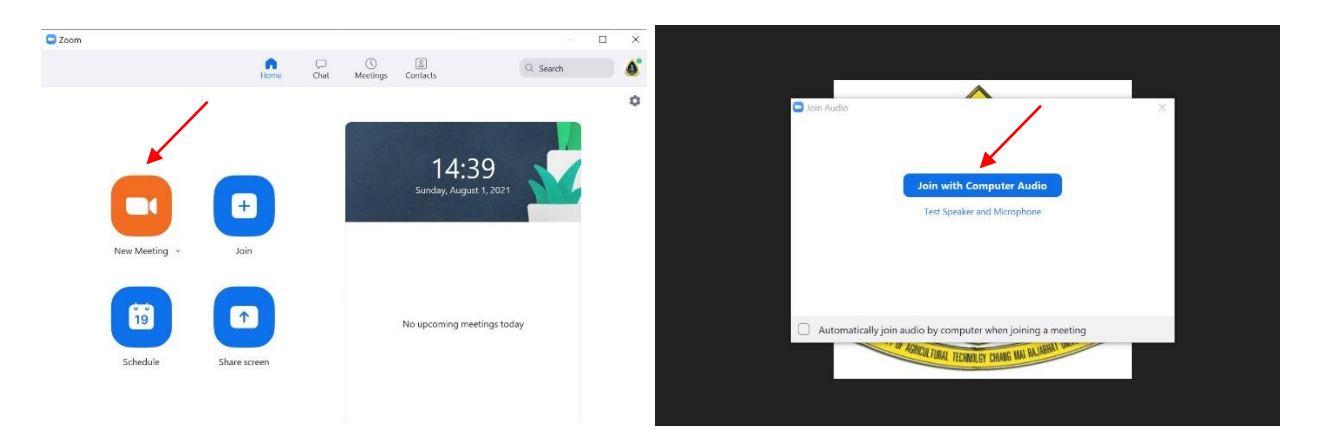

> การเพิ่มผู้เข้าร่วมประชุม > คลิก Participants > คลิก Admit

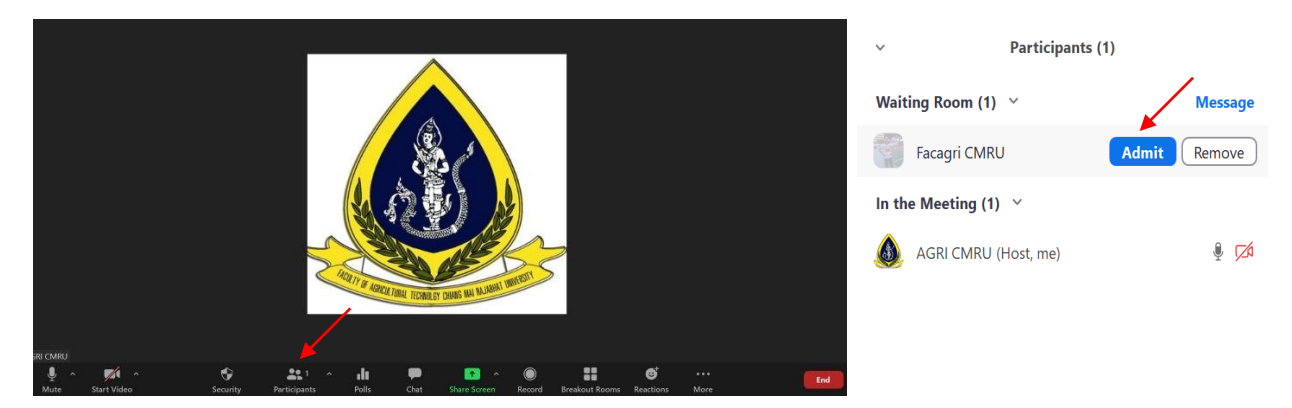

> การบันทึกการประชุม > คลิก Record > เลือก Record on this Computer

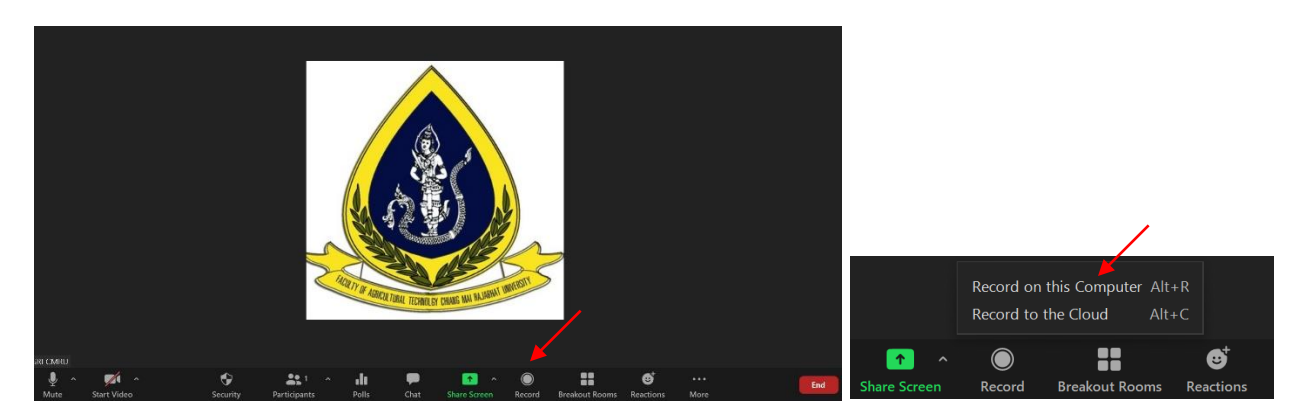

> การตั้งค่าไมโครโฟน > คลิกเลือก Microphone (Live Streaming Audio Device)
 > การตั้งค่าลำโพง > คลิกเลือก (Realtek(R) Audio)
 > การตั้งค่ากล้อง > คลิกเลือก Live Streaming Video Device

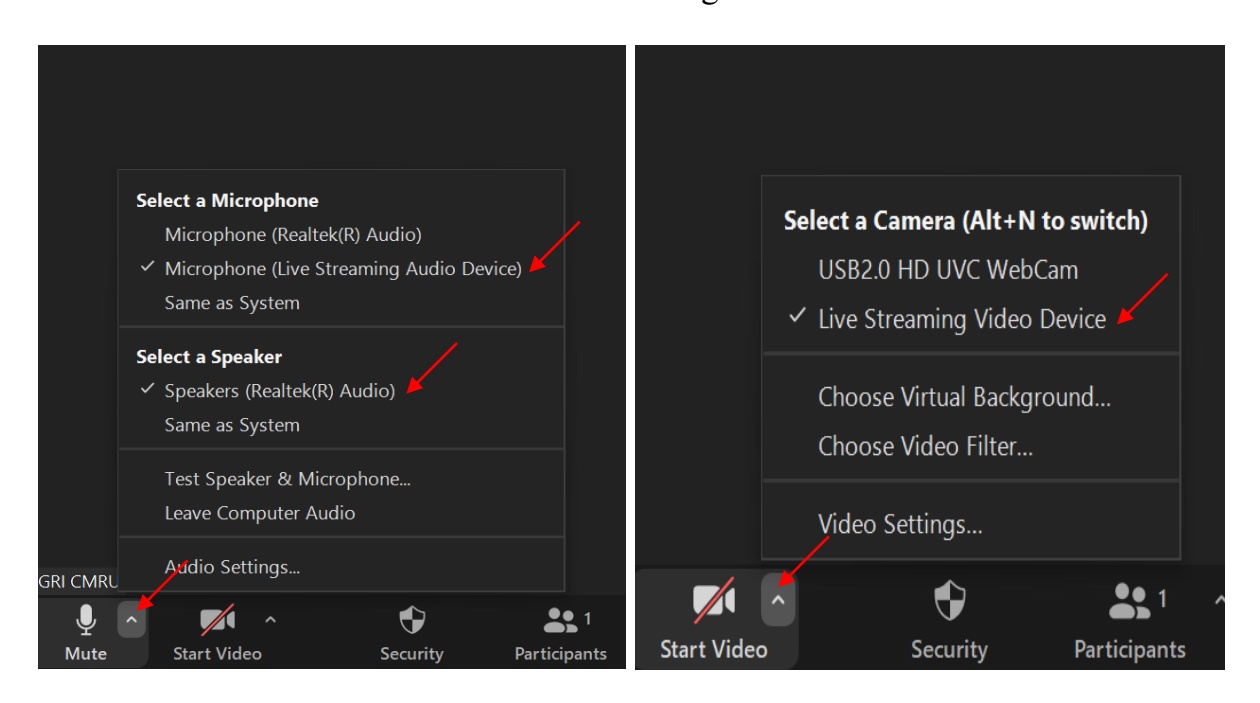

### > การแชร์ไฟล์การประชุม > คลิก Share Screen > เลือกไฟล์ > คลิก Share

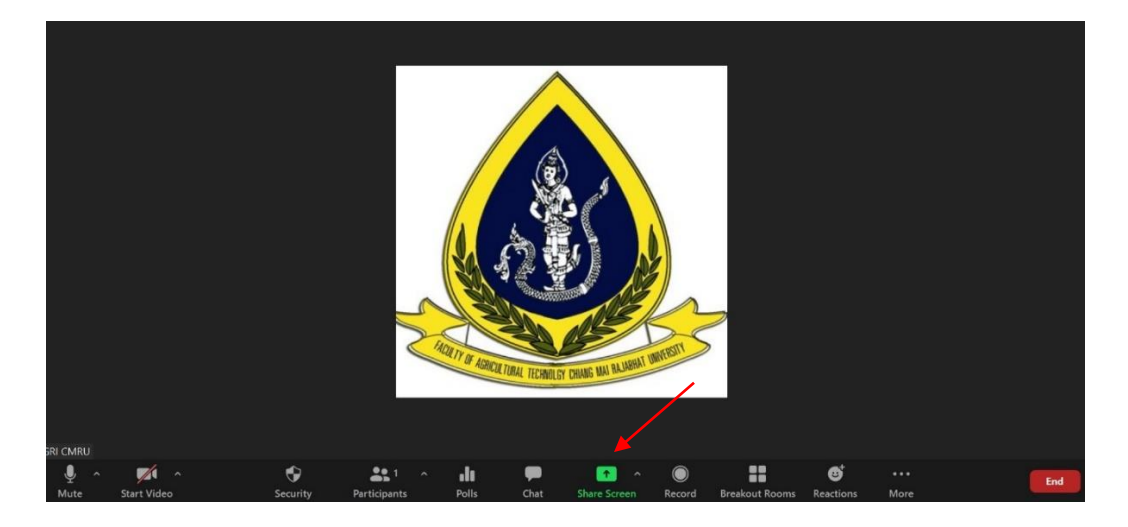

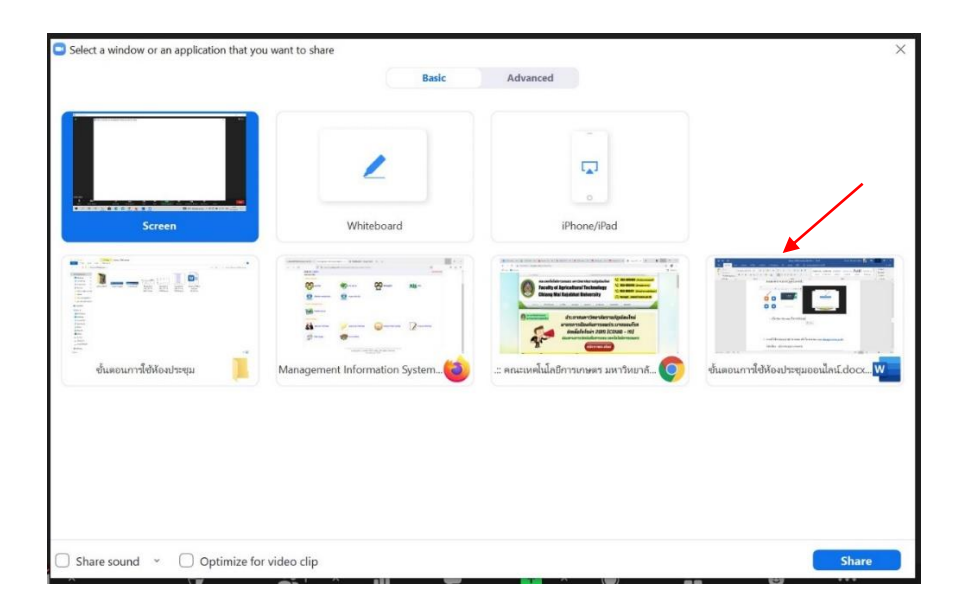

> การแชร์ไฟล์ VDO > คลิก Share Screen > คลิก Share sound > เลือกไฟล์ VDO

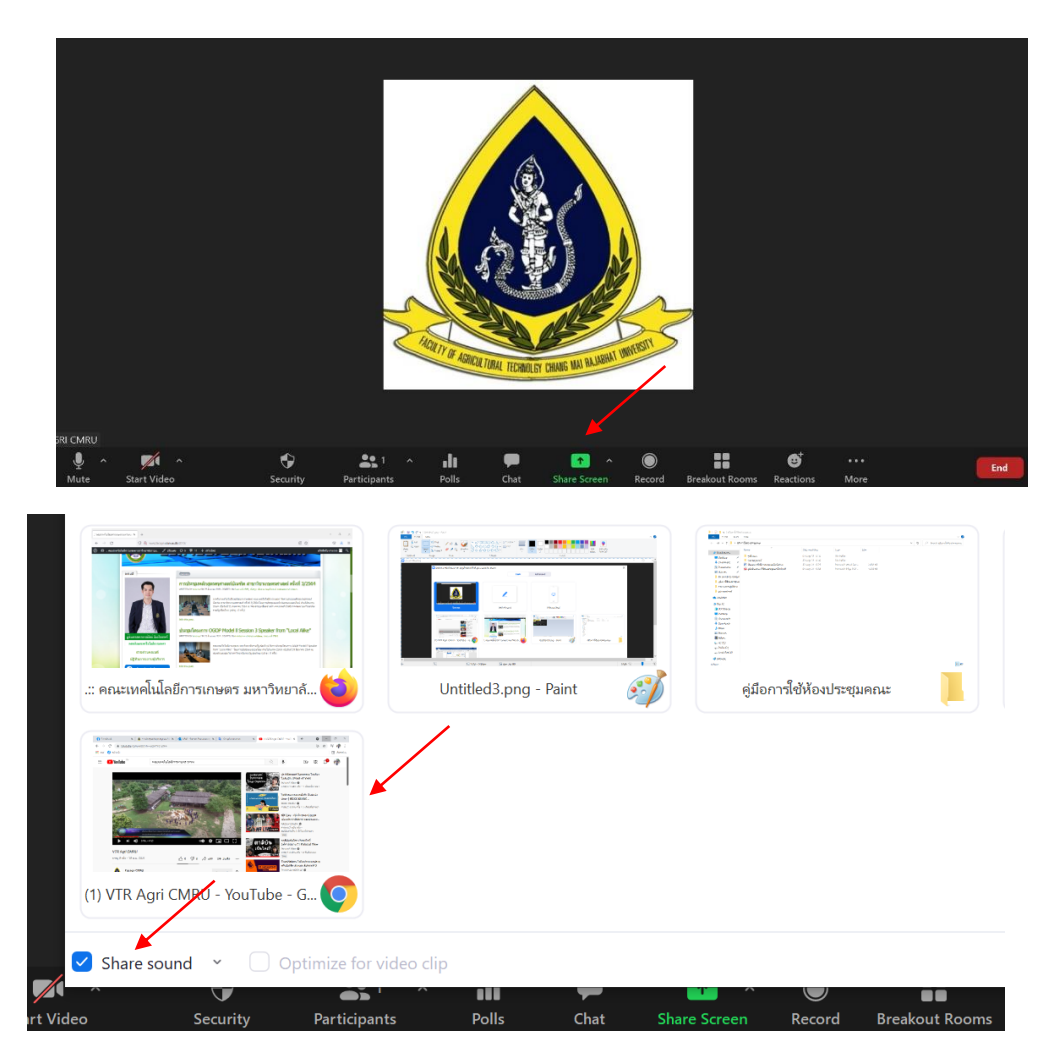

# > การหยุดแชร์ไฟล์ > คลิก Stop Share

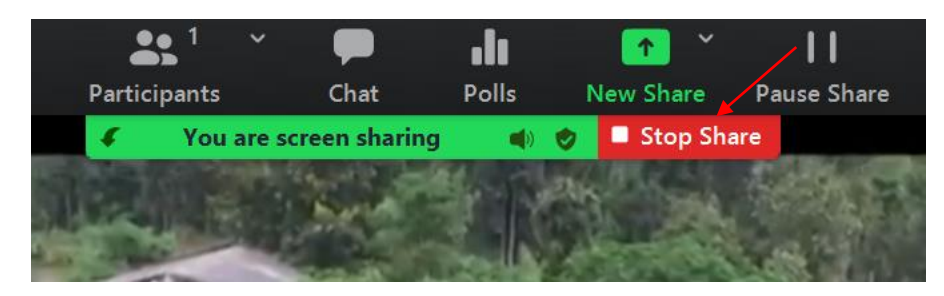

> การตั้งค่าให้ผู้เข้าร่วมประชุมแชร์ไฟล์ > คลิกตรงสามเหลี่ยม Share Screen > เลือก

Multiple Participants can share simultaneously

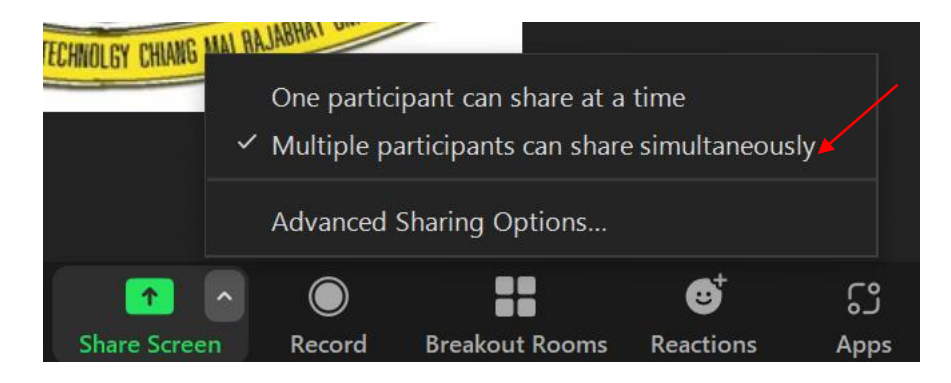

> การแชร์ไปยัง Facebook > คลิก More > คลิกเลือก Live on Facebook (ให้โฮส Login Facebook ไว้ก่อน)

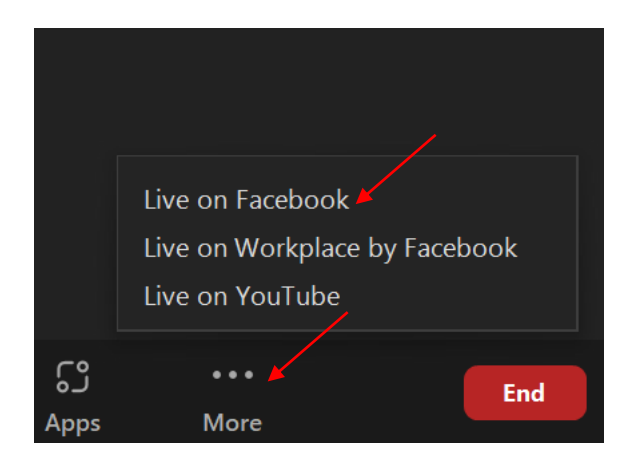

> กำหนดชื่อการประชุม/การสอน > ตั้งค่าการแชร์แบบ บน Timeline หรือ เพจ หรือ กลุ่ม > ตั้งค่าการมองเห็น แบบสาธารณะ หรือ แบบเพื่อน หรือเฉพาะฉัน

|                                     | Live strea   | m Zoom Meeting to Facebook Live |   |
|-------------------------------------|--------------|---------------------------------|---|
|                                     | f a          | onnected Samart Maneemongkol    |   |
|                                     | Zoom Meetin  | g title on Facebook             |   |
|                                     | AGRI CMF     | RU's Personal Meeting Room      |   |
|                                     | Zoom Meetin  | g description on Facebook       |   |
|                                     | Enter a de   | scription for the Zoom Meeting  |   |
|                                     |              |                                 |   |
|                                     | Choose wher  | e to post your Zoom Meeting     |   |
|                                     | Share on yo  | our own Timeline                |   |
|                                     | Who should s | ee this?                        |   |
|                                     | Only Me      | *                               |   |
|                                     |              | Go Live!                        |   |
|                                     |              |                                 |   |
| Choose where to post your Zoom Meet | ing          | Who should see this?            |   |
| Share on your own Timeline          | •            | Only Me                         | * |
| Share on your own Timeline          |              | Public                          |   |
| Share to your Page                  |              | Friends                         |   |
|                                     |              |                                 |   |

> เริ่มการแชร์บน Facebook > คลิก Got it

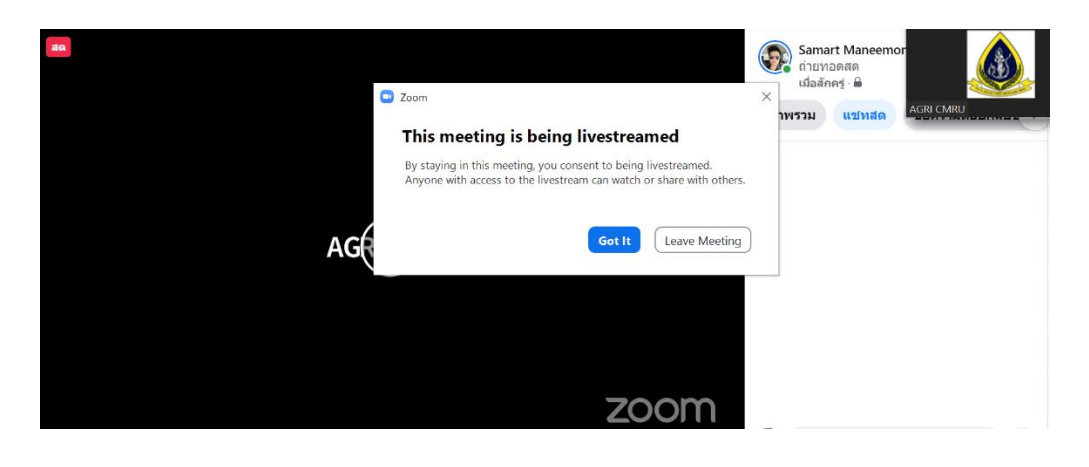

> เริ่มการแชร์บน Facebook จะแสดง LIVE (สีแดง)

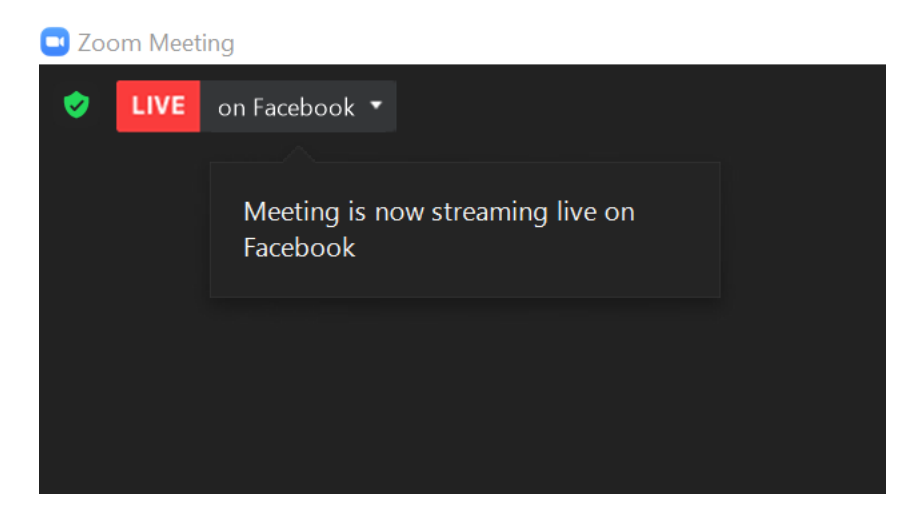

> การหยุดแชร์ คลิก Stop Live Stream > ดูการแชร์บน Facebook คลิก View Steam on Facebook > การส่งลิงค์ให้ผู้ร่วมประชุม คลิก Copy Streaming Link

| 🗖 Zoo    | m Meeti | ing         |                                                                    |
|----------|---------|-------------|--------------------------------------------------------------------|
| <b>Ø</b> | LIVE    | on Facebook | •                                                                  |
|          |         |             | Stop Live Stream<br>View Stream on Facebook<br>Copy Streaming Link |

3. การเข้าใช้งานระบบ MIS ของคณะ เข้าเว็บของคณะ <u>www.facagri.cmru.ac.th/</u>

#### คลิกเลือก > บริการระบบสารสนเทศ

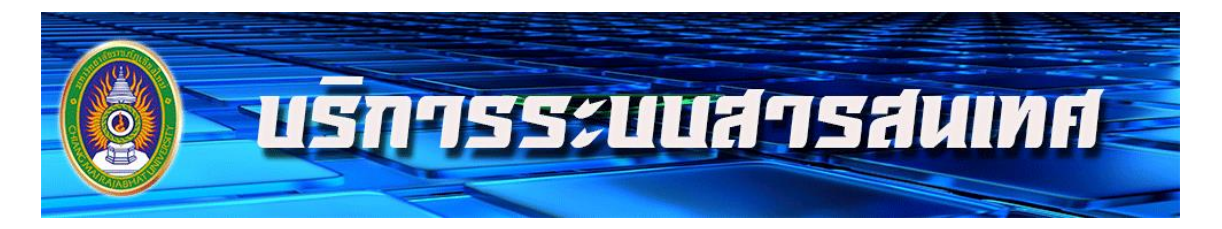

>เลือกระบบ MIS

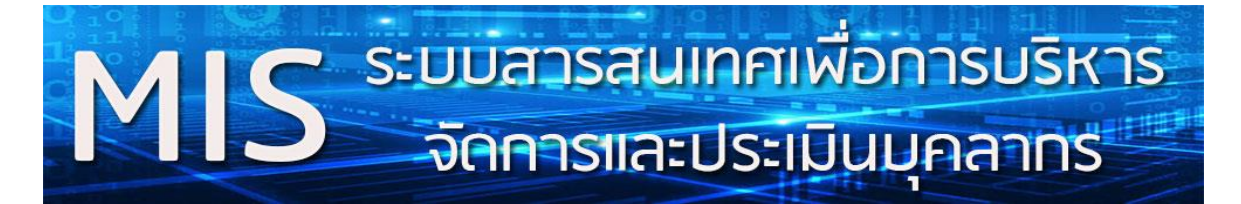

หรือเข้าเว็บ <u>http://facagri.cmru.ac.th/mis/login.php</u>

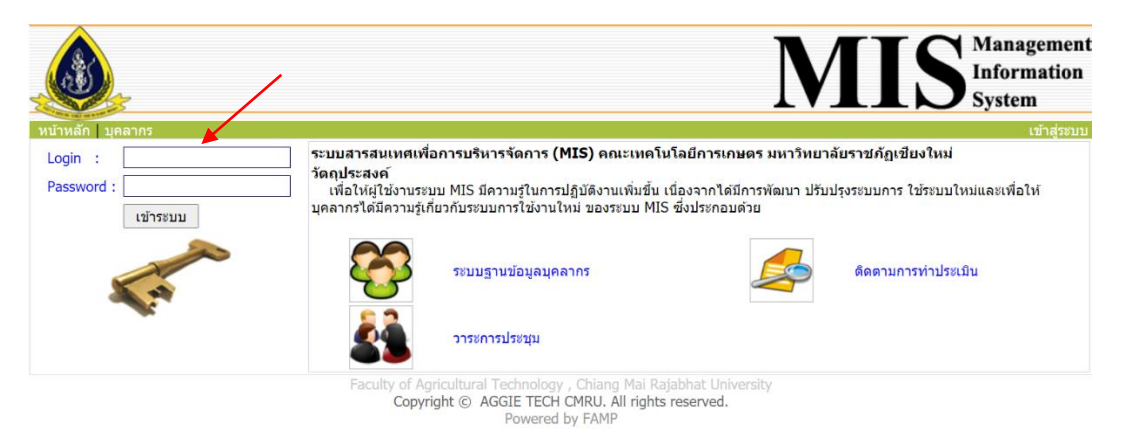

> Login = admin / password = admin

(ต้องการเข้าใช้งานรหัสตัวเอง ติดต่อนักวิชาการคอมพิวเตอร์)

## > เลือก ข้อมูลวาระการประชุม

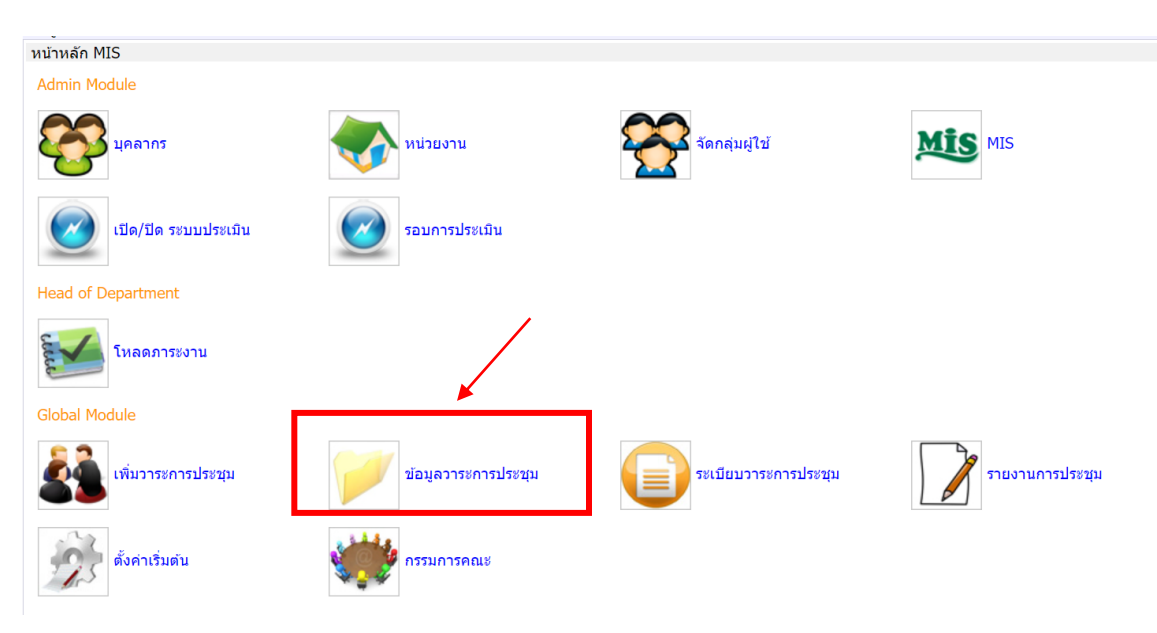

## >เลือกชื่อการประชุม (เช่น 4/2564 คณะกรรมการบริหาร)

| ลำดับ | ปี   | ครั้งที่                                                                                                    |
|-------|------|----------------------------------------------------------------------------------------------------|
| 1     | 2563 | <ul> <li>1/2563 ฝ่ายจราจรยานพาหนะ</li> <li>1/2563 คณะกรรมการจราจร</li> <li>9/2563 คณะกรรมการบริหาร</li> <li>9/2563 คณะกรรมการประจำ</li> <li>3/2563 ประชุมบุคลากร</li> <li>8/2563 คณะกรรมการประจำ</li> <li>8/2563 คณะกรรมการประจำ</li> <li>7/2563 คณะกรรมการประจำ</li> <li>7/2563 คณะกรรมการประจำ</li> <li>6/2563 คณะกรรมการประจำ</li> <li>6/2563 คณะกรรมการประจำ</li> <li>6/2563 คณะกรรมการประจำ</li> <li>5/2563 คณะกรรมการประจำ</li> <li>5/2563 คณะกรรมการประจำ</li> <li>5/2563 คณะกรรมการประจำ</li> <li>4/2563 ประชุมบุคลากร</li> <li>4/2563</li> </ul> |
| 2     | 2564 | <ul> <li>4/2564 คณะกรรมการบริหาร</li> <li>3/2564 คณะกรรมการบริหาร</li> <li>3/2564 คณะกรรมการประจำ</li> <li>2/2564 คณะกรรมการบริหาร</li> <li>2/2564 คณะกรรมการประจำ</li> <li>1/2564 คณะกรรมการประจำ</li> </ul>                                                                                                    |

Faculty of Agricultural Technology , Chiang Mai Rajabhat University Copyright © AGGIE TECH CMRU. All rights reserved. Powered by FAMP > เปิดไฟล์เอกสาร > คลิก **ตัวเลข ตรงเอกสารแนบ** > พิมพ์มติวาระการประชุม > คลิก **มติ** > พิมพ์มติที่ประชุมในช่องว่าง > คลิก **บันทึกมติ** 

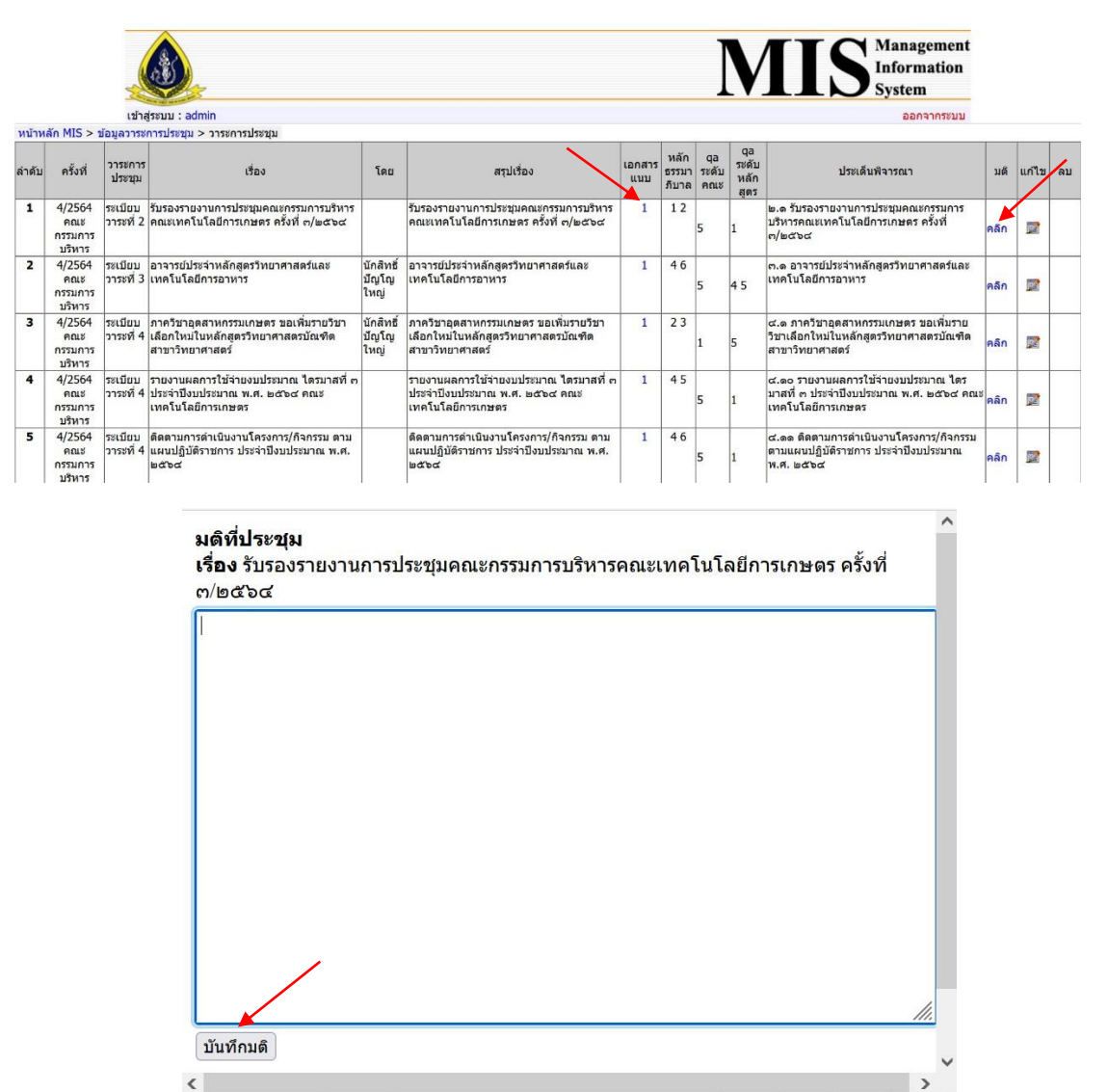

🌶 ติดต่อนักวิชการคอมพิวเตอร์ (เอ็ม) โทร : 087-1838717 / ID Line : m\_samart